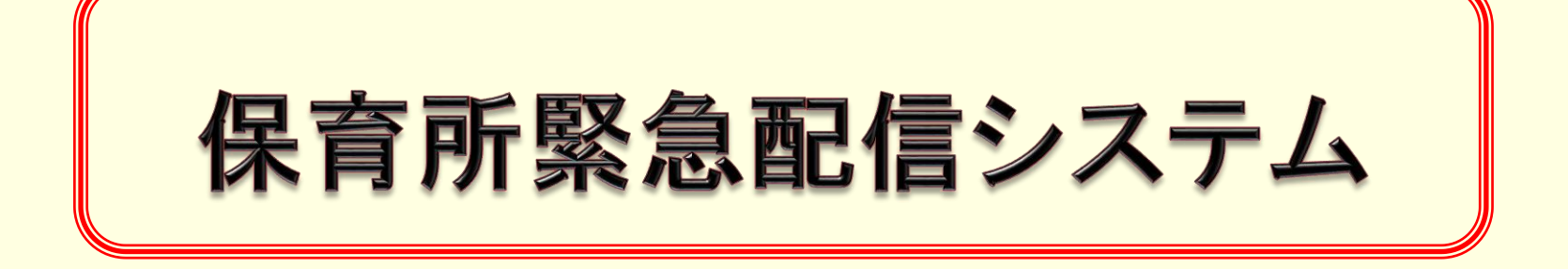

# ~ 利用手順書 ~

2013年3月21日

風の子保育園

乳幼児の安全を考慮し、(複製を含む)本書及び内容の一部もしくは全てを、外部または第三者への漏えい、貸与または譲渡などを禁止とします。

### 【説明】

#### ※乳幼児の安全を考慮し、(複製を含む)本書及び内容の一部もしくは全てを、外部または第三者への漏えい、貸与または譲渡などを禁止とします。

#### ■説明

保育所緊急配信システムでは、保育所からの連絡事項などを、ご登録された保護者のスマートフォンを含む携帯電話等に、メールにてお知らせいたしま す。従来の連絡網は、連絡網としてこれからも運用いたしますので、ご注意ください。保育所緊急配信システムでの受信をご希望する保護者の方は、本 書に従ってのご登録とご利用をお願いいたします。ただし、災害発生などの緊急時における乳幼児の引き取りを保育所緊急配信システムを通じてお 願いすることがあるため、入学時または年度更新後に各保育所に提出する 緊急時の連絡先または家庭調査表に記載されている保護者の 方を登録の対象 とさせていただきます。 ※乳幼児の身内の方でも、記載されていない方の登録を見つけた際には、保育所側で削除させていただく場合があります。 保育所緊急配信システムでは、主に下記の情報について配信しますが、連絡等で使用される【通常のメール】と、開封確認や簡易アンケートに回答 していただく【URL付きメール】の2種類が状況に応じて配信されます。後者のURL付きメールを受信した場合、お手数をおかけしますが、本書の手 順に従って簡易アンケートに回答していただくようご協力をお願いしております。

・不審者情報
・運動会の可否
・夏季休業中の水泳指導の可否
・危険回避のための下校時刻の情報
・察急性の高い情報
・その他(所長が必要とする情報)

【補足】 URL付きメールとは、開封確認や安否確認など、保護者の方からの回答が必要な場合にメール本文中にhttpから始まる文字(URL)があるメールです。

保育所緊急配信システムをご利用する際のメールの送受信などにかかる通信料は、ご利用者側の負担になりますので、了承した上でのご利用をお願いします。

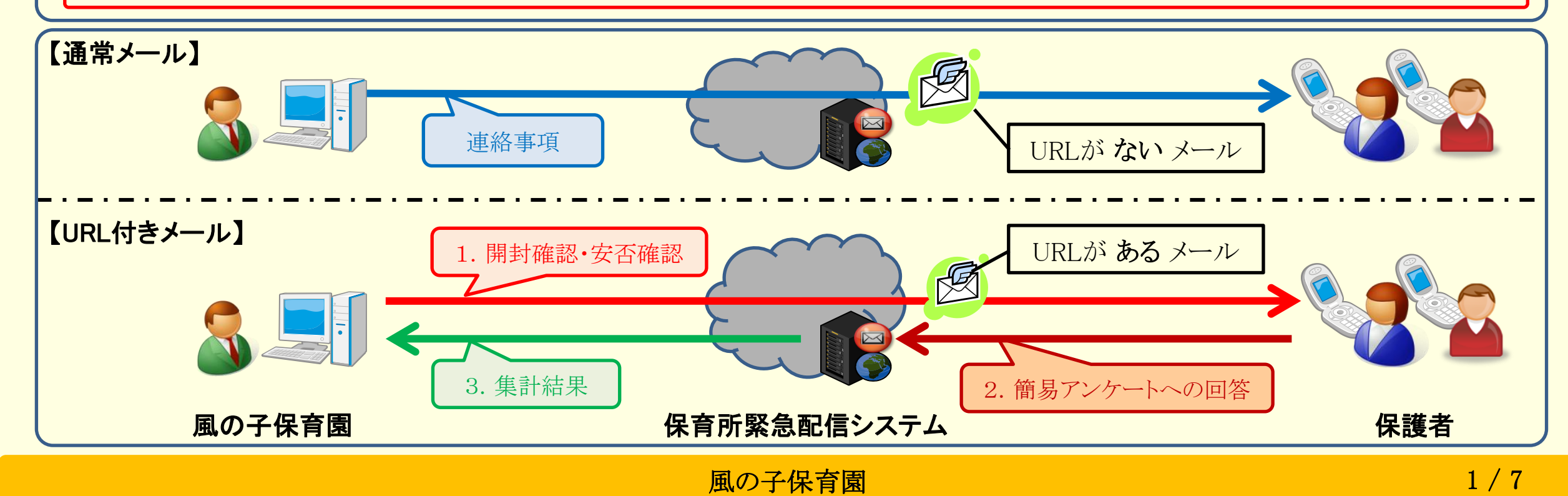

### 【事前準備】

#### ※乳幼児の安全を考慮し、(複製を含む)本書及び内容の一部もしくは全てを、外部または第三者への漏えい、貸与または譲渡などを禁止とします。

#### ■登録する前の事前準備

#### 【重要】

この事前準備をおこなわないと、登録ができない場合や途中でメールが届かなくなる場合があります。また、送信に失敗したメールアドレスへの 度重なる配信は、携帯電話会社より迷惑メールの発信元としての扱いをうける為、次回以降の配信を自動で停止してしまいます。(本書の【登録 情報の変更手順】の補足2で、登録状態を確認する説明があります。)保育所では、登録状態の確認はできますが、メールアドレスの閲覧や管 理が一切できない為、個別の代理登録やメールアドレス変更などには対応することができません。「保育所緊急配信システム」への登録・変更・ 削除については、受信をご希望する保護者の方ご自身でおこなっていただきますよう、ご理解とご協力をお願いいたします。

保育所緊急配信システムの受信を希望する保護者の方は、ご自身のメールアドレスを登録する前に、お使いの携帯電話にて指定受信の設定をおこ ない、以下に記述されている送信元メールアドレスのドメインまたは2つの送信元メールアドレスから配信される URL付きメール を受信できるように 設定してください。

送信元メールアドレスのドメイン : hoiku-kh.city.sayama.saitama.jp

送信元メールアドレス: ss\_info@hoiku-kh.city.sayama.saitama.jp と ss\_school@hoiku-kh.city.sayama.saitama.jp

迷惑メールの設定方法は、携帯電話会社や携帯電話によって異なる為、お使いの携帯電話の取扱説明書をご参照いただくか、お近くの携帯電話会社の専門ショップへお問い合わせください。また、携帯電話会社の変更をともなう携帯電話の買い替えをおこなう場合、初期設定にて「保育所緊急配信システム」を受信できない設定になっていることがありますので、ご登録前には必ず設定してください。

以下のhttpから始まるURL(または右のQRコード)にアクセスした際のモバイルサイトでも、保育所緊急配信システムの説明や事前準備について 掲載しておりますので、ご参考ください。スマートフォンの場合、QRコード読み取りアプリが読み込む情報を収集することがある為、手で入力するようにしてください。

モバイルサイト: http://hoiku-kh.city.sayama.saitama.jp/

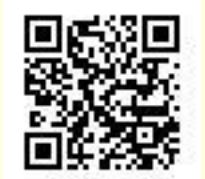

# 【乳幼児1人目の登録手順】

※乳幼児の安全を考慮し、(複製を含む)本書及び内容の一部もしくは全てを、外部または第三者への漏えい、貸与または譲渡などを禁止とします。

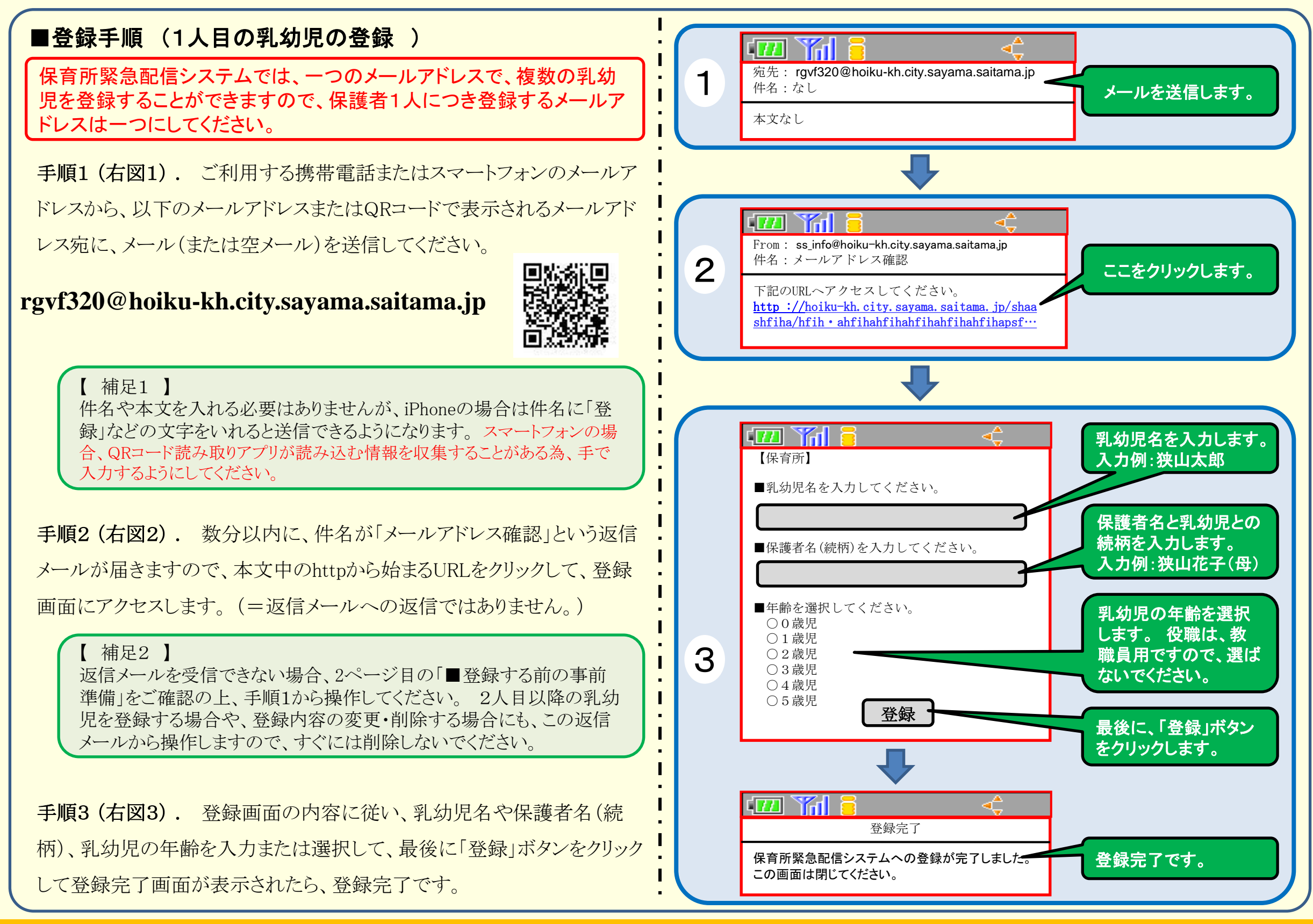

### 【乳幼児2人目以降の登録手順】

※乳幼児の安全を考慮し、(複製を含む)本書及び内容の一部もしくは全てを、外部または第三者への漏えい、貸与または譲渡などを禁止とします。

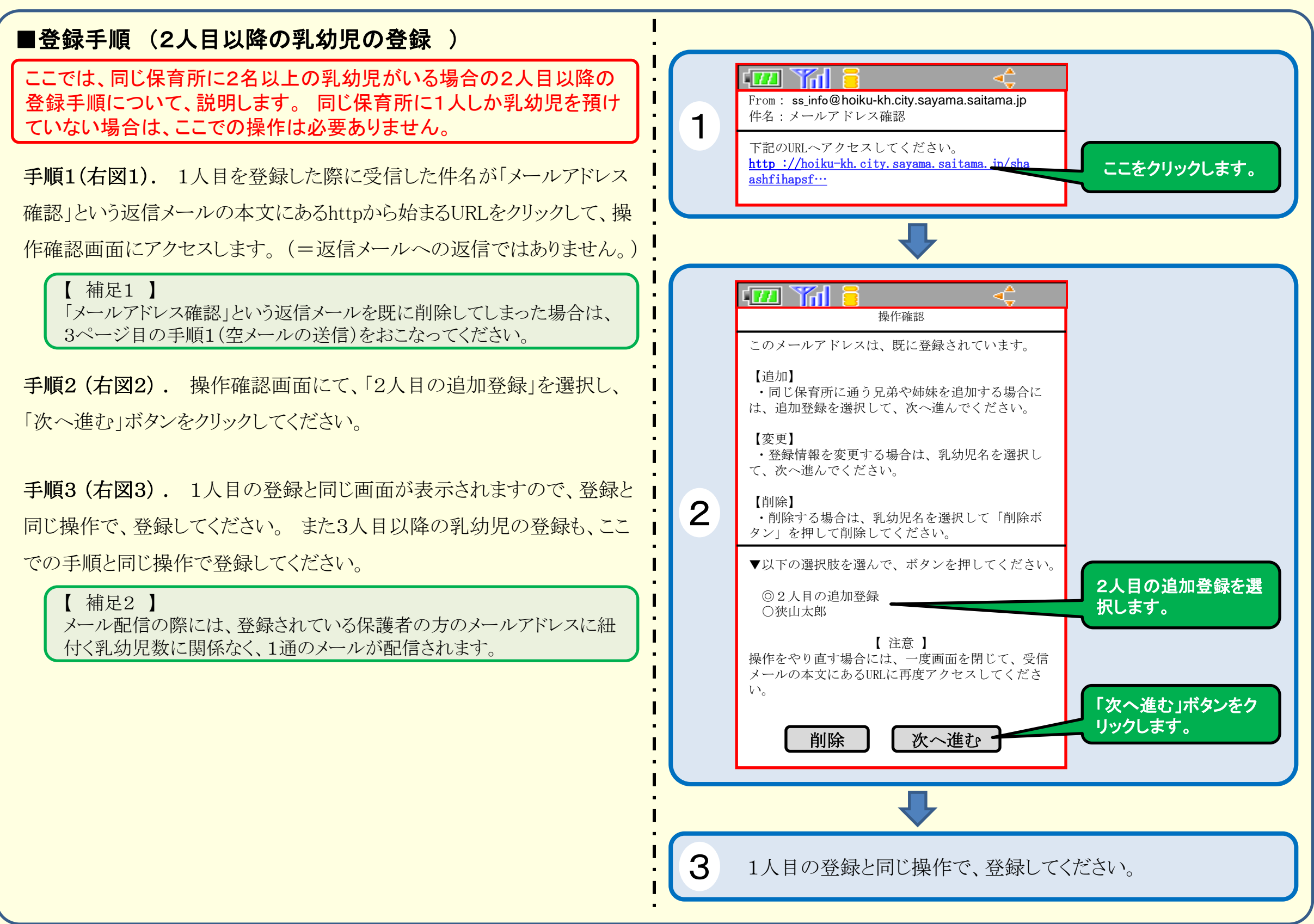

### 【登録情報の変更手順】

※乳幼児の安全を考慮し、(複製を含む)本書及び内容の一部もしくは全てを、外部または第三者への漏えい、貸与または譲渡などを禁止とします。

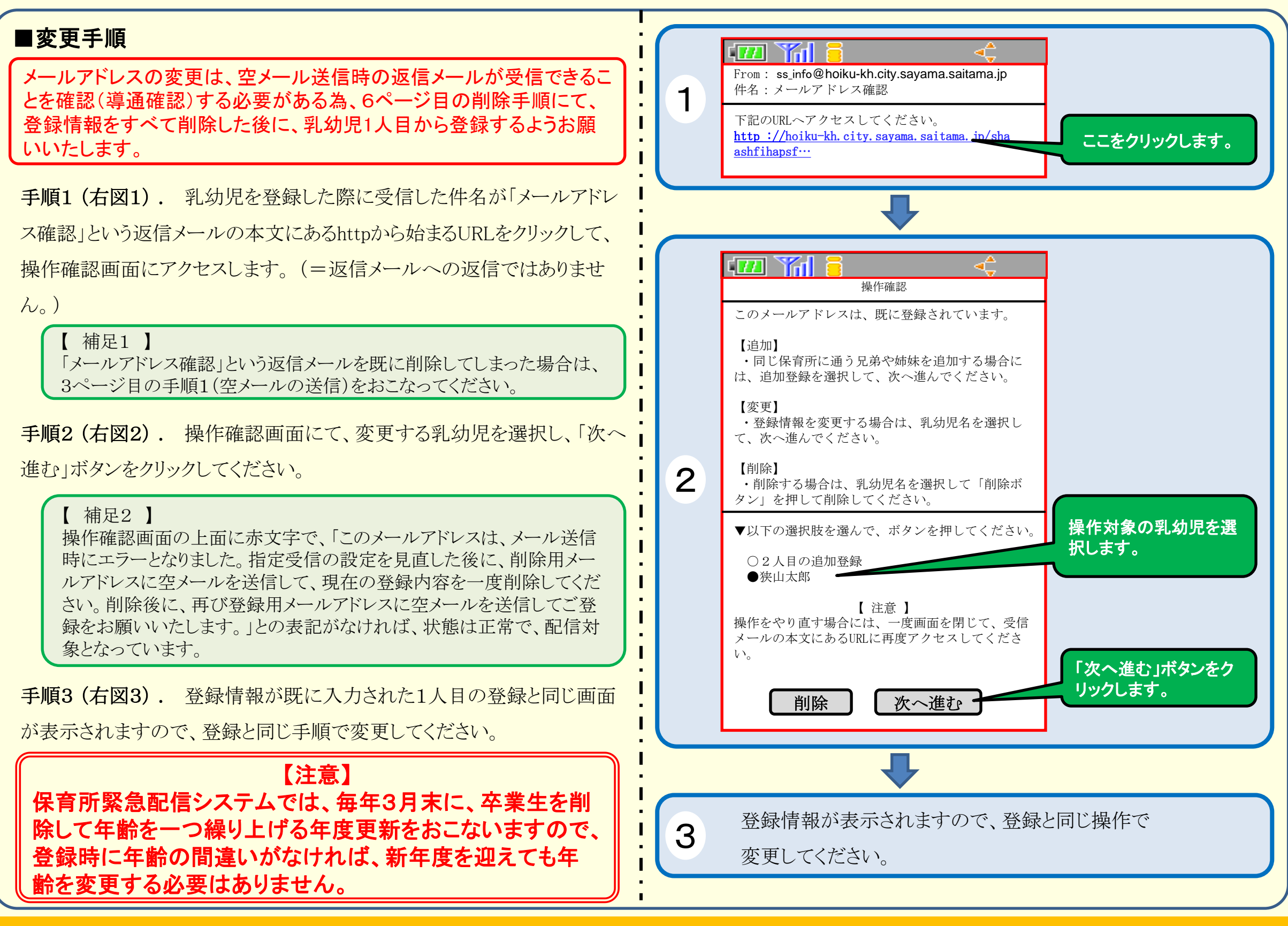

# 【登録情報の削除手順】

※乳幼児の安全を考慮し、(複製を含む)本書及び内容の一部もしくは全てを、外部または第三者への漏えい、貸与または譲渡などを禁止とします。

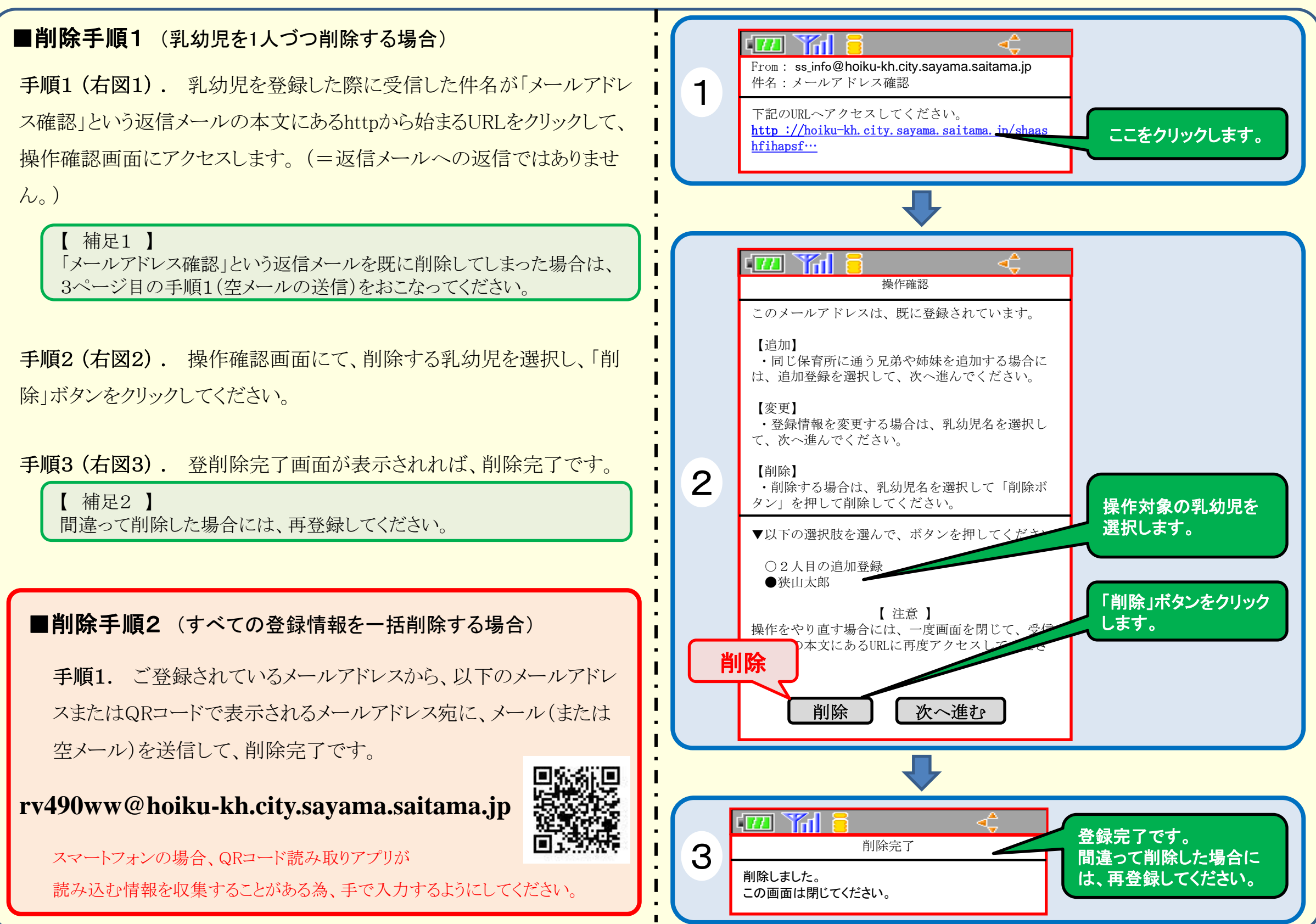

### 【回答手順】

※乳幼児の安全を考慮し、(複製を含む)本書及び内容の一部もしくは全てを、外部または第三者への漏えい、貸与または譲渡などを禁止とします。

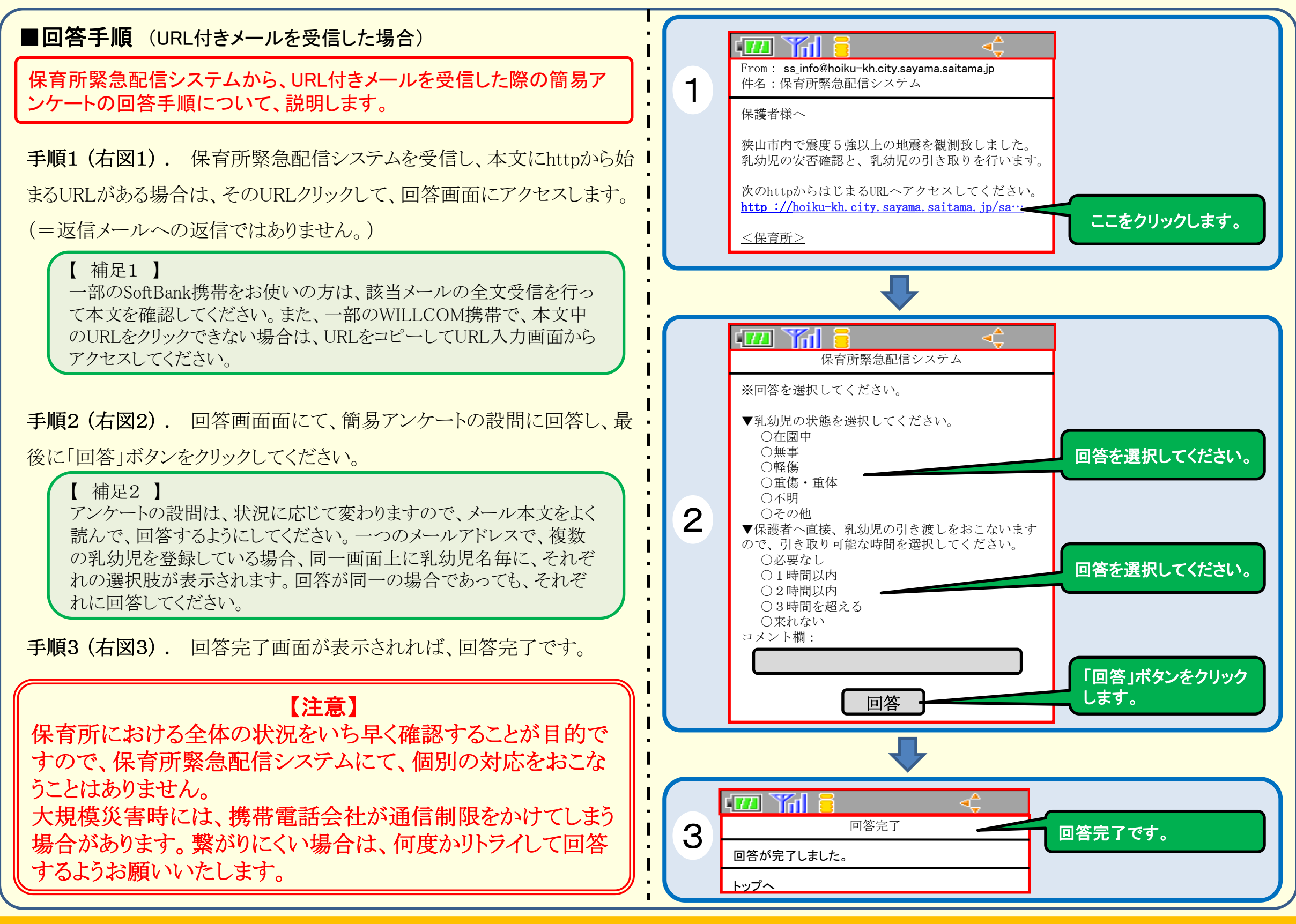